## サイトのサーバ使用容量を減らすには

2024/05/17

サイトのサーバ内の使用量を減らすには、PDFや大きな画像ファイルを削除することも必要で すが、それ以前にあらかじめ管理者による設定でアップロードするファイルの容量を制限する ことができます。

ここでは、その方法を説明します。

1. 管理者アカウントでログイン後、管理機能⇒管理者メニューを開きます。

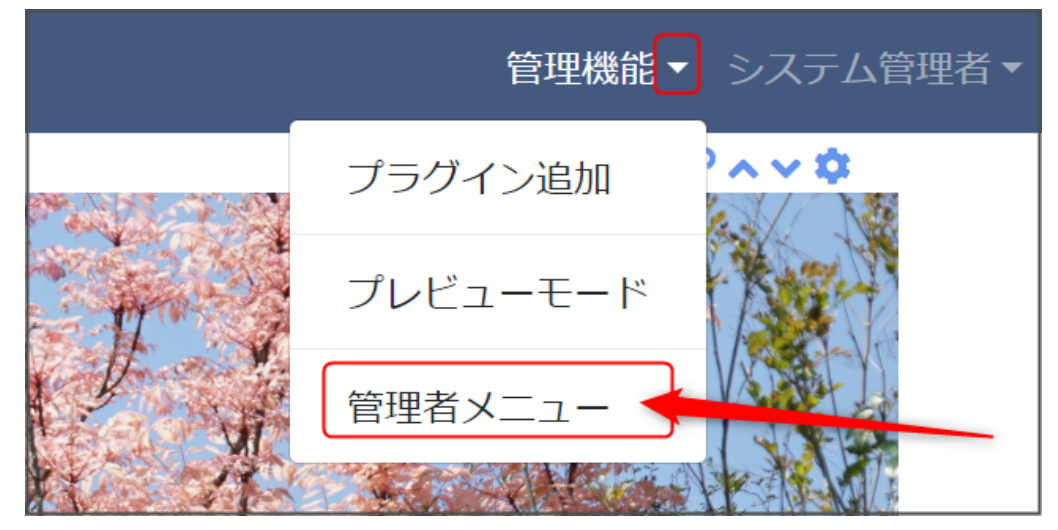

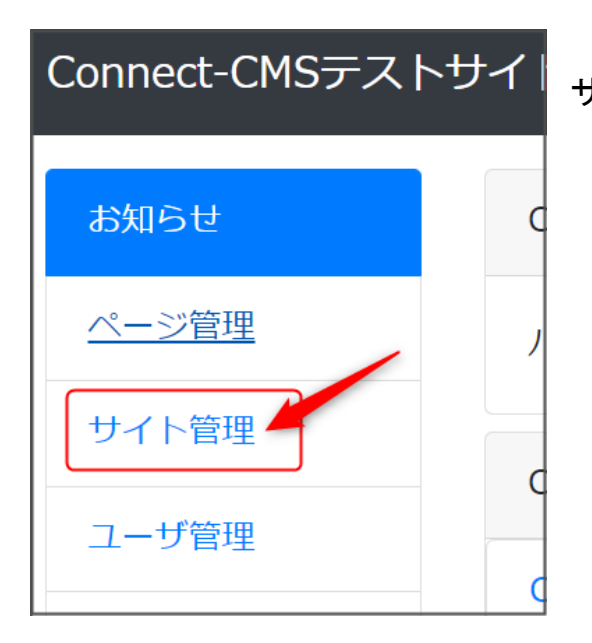

サイト関係の設定画面が開きます。

2. 画面左にあるメニュー一覧から、「サイト管理」を押下します。3.「WYSIWYG設定」のタブ を開きます。

「初期に選択させる画像サイズ」の項目を設定してします。

| サイト基本設定 meta情報 レイアウト設定 カテゴリ設定 WYSIWYG設定 使用容量 その他設定 マ           |
|----------------------------------------------------------------|
| WYSIWYG設定をします。                                                 |
| 現在のWYSIWYG                                                     |
|                                                                |
|                                                                |
|                                                                |
|                                                                |
| <ul> <li>又子ワイズの使用     </li> <li>○ 使用しない ○ 使用する     </li> </ul> |
| 初期に選択させる画像サイズ                                                  |
| 原寸(以下の幅、高さ)                                                    |
| 画像のリサイズで利用する設定です。                                              |
| ✓ 更新                                                           |

4. 初期に選択させる画像サイズの項目を ~を押下して400pxに変更します。

| 原寸(以下の幅、高さ) |
|-------------|
| 大(1200px)   |
| 中(800px)    |
| 小(400px)    |
| 極小(200px)   |
| 原寸(以下の幅、高さ) |
|             |
|             |

5. 最後に、一番下にある を押下して決定します。

6. ここで設定すると、それ以後は画像の挿入・編集画面で画像のサイズは初期設定で「小( 400px)」に設定されます。

| 画像の挿                    | うい編集                                                  | ×             |
|-------------------------|-------------------------------------------------------|---------------|
| <mark>一般</mark><br>詳細設定 | 画像のソース<br>                                            | M             |
|                         | 画像サイズ<br>小(400px)<br>※ 画像アップロード時のみ、画像サイズを指定でき<br>幅 高さ | ►<br>چور<br>ه |
|                         | クラス<br>Responsive                                     | •             |
|                         | 取消                                                    | 存             |

♀記事を書く上でサイズと大きさのバランスが取れた推奨の画像のサイズは 400pxです。

通常は400pxに設定しておいて、用途によって大きさを都度変更するという運用方法をおすすめします。

例:ヘッダー画像は横幅一杯にしたいので1200pxにする、など

7. アップロードするファイルのサイズを変更したくない場合や、他の大きさでアップロードしたい場合は、 <>> を押下してファイルサイズを変更するか、「原寸」にしてからファイルをパソコンから選択して「保存」します。

| 画像の挿              | <u>、                                    </u> | ×            |
|-------------------|----------------------------------------------|--------------|
| <u>一般</u><br>詳細設定 | 画像のソース                                       | ₼            |
|                   | ※ アップロードできる1ファイルの最大サイズ: 40M<br>代替テキスト        | 1            |
|                   | 画像サイズ<br>小(400px)                            |              |
|                   | 原寸(以下の幅、高さ)                                  |              |
|                   | 大(1200px)                                    |              |
|                   | 中(800px)                                     |              |
|                   | /J\(400px)                                   | $\checkmark$ |
|                   | 極小(200px)                                    |              |
| -                 | 取消保                                          | 存            |

♀ ここで設定した大きさは、画像をアップロートする際の初期設定になります。 400px以下のファイルはそのままの大きさで、400pxを超えるファイルは自動的に400pxに 縮小されてアップロードされます。

ここで一度縮小されてアップロードされた画像は、元にもどすことができません。元のサイズ で保存しておきたい場合は、あらかじめアップロードする前にファイルを保存しておきましょ う。